# SBS CONNECT ACCOUNT REGISTRATION INSTRUCTIONS

# <u>STEP 1</u>

Access SBS Connect through the following website link: <u>https://sbs-nc-int.naic.org/Lion-Web/jsp/login/login\_lsx.jsp</u>

# <u>STEP 2</u>

The first time that you use SBS Connect, you must first create your own personal SBS Connect account and link it to your license by entering your National Producer Number (NPN) for individual licenses or to your License Number for business entities.

# <u>STEP 3</u>

Click on Sign Up for an SBS Account (RED ARROW indicates on below screen print)

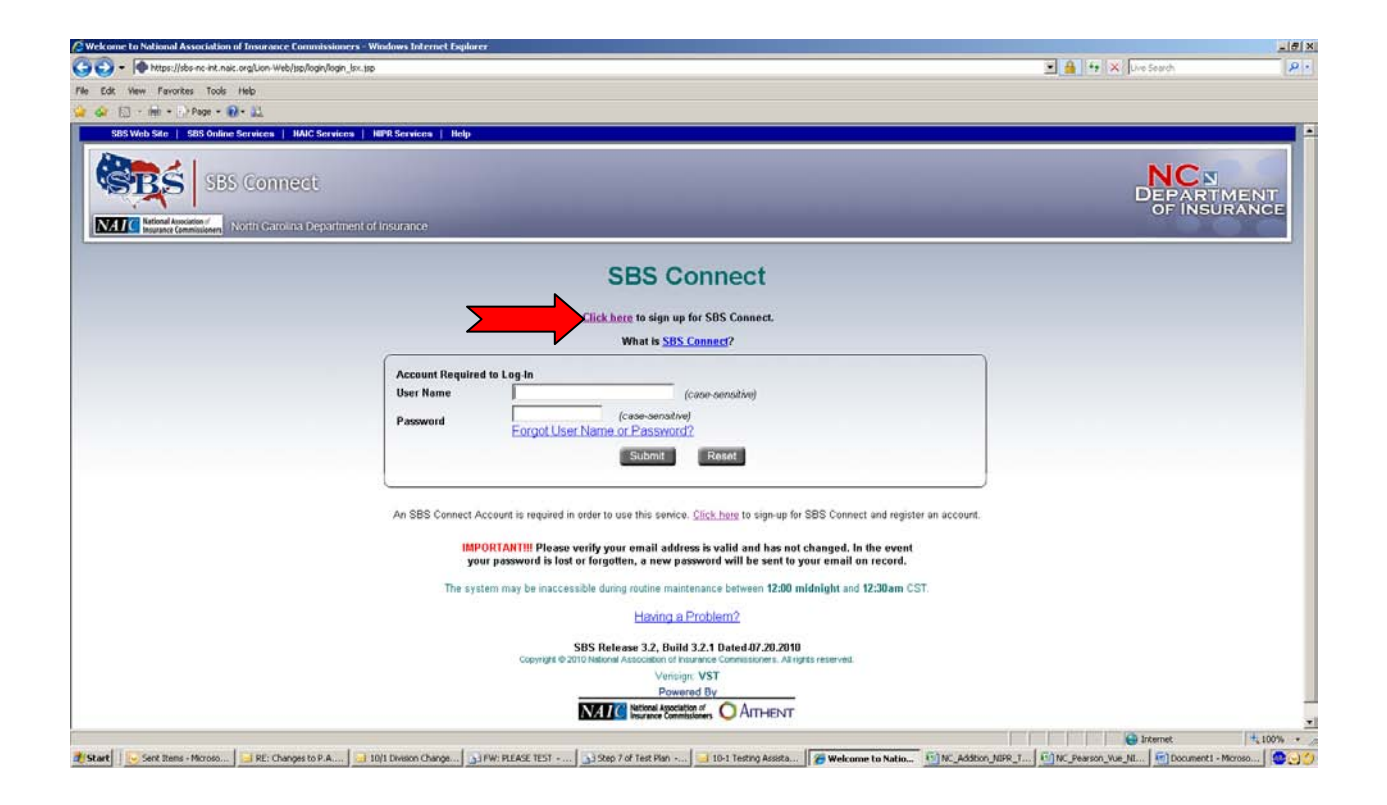

### <u>STEP 4</u>

Enter your First and Last name, address, and phone number. Please note that this address information is for the SBS Account setup only and DOES NOT update the address on your license record.

| Sas com                                                           | uch                                                             |                                                                                             | NCS<br>DEPARTMENT<br>OF INSURANCE                                    |
|-------------------------------------------------------------------|-----------------------------------------------------------------|---------------------------------------------------------------------------------------------|----------------------------------------------------------------------|
| Carling Margaret (Americanes)                                     | na bigamen of human                                             |                                                                                             |                                                                      |
| SUS Connect is a service aftered by the Nation                    | nd Association of lesserance Commissioners to the NCDOR Agent 5 | ionation Delaine, SDS Covenet gives learnings and learning administrators the ability to pr | of a copy of their locome and receive a real notifications reporting |
|                                                                   |                                                                 | Already Registered? ( <u>Dith herr</u> to login.                                            |                                                                      |
| Cherr Denning raphics<br>All required fields are marked with an " |                                                                 |                                                                                             |                                                                      |
| Your Fout Name *                                                  | John                                                            | Lett Name * Agent                                                                           |                                                                      |
| Firm Name                                                         |                                                                 |                                                                                             |                                                                      |
| Address Line 1*                                                   | 1234 Main Street                                                |                                                                                             |                                                                      |
| Address Line 2                                                    |                                                                 |                                                                                             |                                                                      |
| Address Line 3                                                    |                                                                 |                                                                                             |                                                                      |
| Cay*                                                              | Releigh State + NORTH CAROLINA,U                                | 5A . 20-22518                                                                               |                                                                      |
| Plane*                                                            | [973)#574803 Est                                                |                                                                                             |                                                                      |
| There I wante Account induces stars                               |                                                                 |                                                                                             |                                                                      |

### <u>STEP 5</u>

Enter your user login account information:

- Choose your login ID The User Name must be 8-15 characters long and can only contain letters and numbers. It is case sensitive.
- Choose your Password The Password selected must be a combination of 7-15 letters and numbers, beginning with a letter.
- Enter your city of birth The Birth City will be used for verification purposes if you forget your password.

| User Login Account Information |                       |                                                                                                    |
|--------------------------------|-----------------------|----------------------------------------------------------------------------------------------------|
| You cannot copy and paste your | User Name or Password | d. You must use the <b>Backspace</b> or <b>Delete</b> keys to remove and re-type the value.              |
| Enter a User Name: *           | Johnsmith             | The User Name must be 8-15 characters long and can only contain letters and numbers. It is case sensitiv |
| Re-Enter Your User Name: *     | Johnsmith             |                                                                                                    |
| Select a Password: *           |                       | A combination of 7-15 letters and numbers, beginning with a letter.                                      |
| Enter Password Again: *        |                       |                                                                                                    |
| Your City of Birth: *          | New York              | The Birth City will be used for verification purposes if you forget your password.                       |

# <u>STEP 6</u>

Provide your e-mail address and choose the electronic license status notifications that you wish to receive:

- Enter primary e-mail address twice All SBS Connect notifications will be sent to this e-mail address.
- > Enter secondary e-mail address twice Optional
- > Select "YES" to sign up for e-mail notifications of license events Optional

| E-mail Notifications                      |                                  |                                                                    |
|-------------------------------------------|----------------------------------|--------------------------------------------------------------------|
| Your E-mail Address: *                    | johnSmith@yahoo.com              | All SBS Connect notifications will be sent to this e-mail address. |
| Enter E-mail Again: *                     | johnSmith@yahoo.com              |                                                                    |
| Additional E-mail Address:                | jsmith@yahoo.com                 | Secondary e-mail address where notifications will be sent.         |
| Enter 2nd E-mail Again:                   | jsmith@yahoo.com                 |                                                                    |
| Would you like to be notified by e-mail v | when the following changes occur | ? 🖻 Yes To All                                                     |
| Address Change:                           |                                  |                                                                    |
| Name Change:                              |                                  |                                                                    |
| License Status Change:                    |                                  |                                                                    |
| Residency Status Change:                  |                                  |                                                                    |
| Line of Authority Additions:              |                                  |                                                                    |
| Line of Authority Deletions :             |                                  |                                                                    |
| Original License Approval:                |                                  |                                                                    |
| License Renewal Notification:             |                                  |                                                                    |
| License Renewal Approval:                 |                                  |                                                                    |
| Doing Business As Name Addition:          |                                  |                                                                    |
| Doing Business As Name Deletion:          |                                  |                                                                    |

# <u>STEP 7</u>

- Check attestation box Indicates that you are authorized by the licensee whose information is requested through the SBS Connect application to make necessary updates to the licensing information.
- Click SUBMIT

| Attestat | ion                                                                                                    |
|----------|----------------------------------------------------------------------------------------------------|
|          | As the authorized Requestor, I declare that each Licensee whose information is requested through the SBS Connect application has authorized the Requestor to<br>access and make necessary updates to the licensing information. |
|          | Submit Reset Back                                                                                                    |

# <u>STEP 8</u>

- > Review and Verify your registration information is correct
- Print this page for your records and future access to SBS Account It contains your login ID and city of birth, but does not show you password. You might wish to note your password on this document for your records.

| $\succ$ A | After verifyir | g information | is correct, | <b>Click Submit</b> |
|-----------|----------------|---------------|-------------|---------------------|
|-----------|----------------|---------------|-------------|---------------------|

|                                           |                                    | ALC. |
|-------------------------------------------|------------------------------------|------|
|                                           | ebisplachoficanim, spinul          | 12   |
| le Edit View Pavorites Tools Help         |                                    |      |
| / 🎝 🔝 - 📾 - 🔂 Page - 🔂 - 💥                |                                    |      |
| User Information                          |                                    |      |
| Name:                                     | John Agent                         |      |
| Firm Name:                                |                                    |      |
| Address:                                  | 1234 Main Street                   |      |
|                                           | Rateigh, NORTH CAROLINA, USA 27518 |      |
| Phone:                                    | (919)807-6800                      |      |
| User Login Account Information            |                                    |      |
| User Name:                                | Johnsmith                          |      |
| City of Birth:                            | New York                           |      |
| ····                                      |                                    |      |
| E-mail Notifications                      |                                    |      |
| é-mail Address:                           | johnSmith@yahoo.com                |      |
| Additional E-mail Address:                | jsmith@yahoo.com                   |      |
| You will be notified by e-mail when the : | following changes occur:           |      |
| Address Change:                           | Yes                                |      |
| Name Change:                              | Yes                                |      |
| License Status Change:                    | Yes                                |      |
| Residency Status Change:                  | Yes                                |      |
| Line of Authority Additions:              | Yes                                |      |
| Line of Authority Deletions:              | Yes                                |      |
| Original License Approval:                | Yes                                |      |
| License Renewal Nofication:               | Yes                                |      |
| License Renewal Approval:                 | Yes                                |      |
| Doing Business As Name Addition:          | Yes                                |      |
|                                           |                                    |      |

### <u>STEP 9</u>

 $\triangleright$ 

**Register Your License** – Select Register Entity (RED Arrow in below screen print)

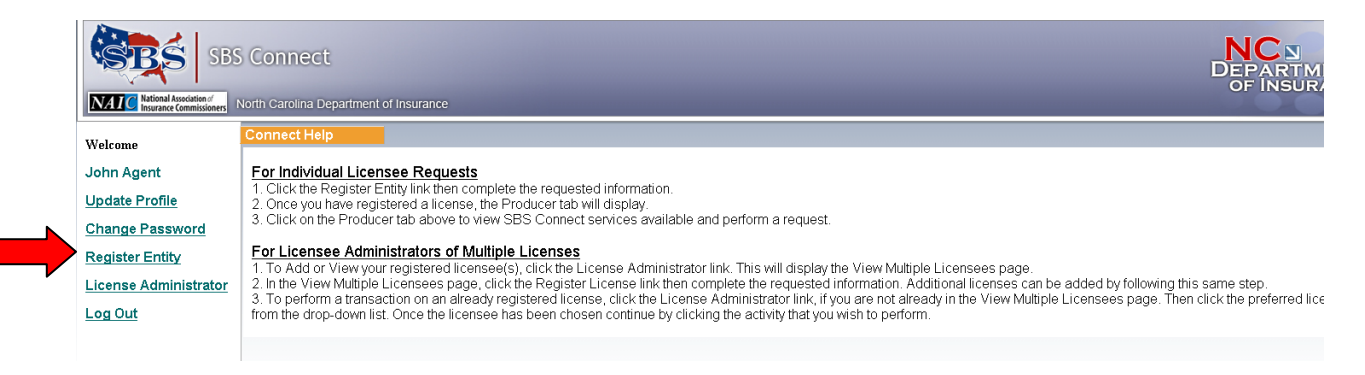

### **STEP 10**

- > Select entity type: Select Individual license or Business Entity license
- **For Individual Licenses:** Enter your NPN and the last four digits of your Social Security Number
  - **If you do not know your NPN number** go to the following website link provided by NIPR to lookup your NPN: <u>https://pdb.nipr.com/html/PacNpnSearch.html</u>
- For Business Entity Licenses: Enter your License Number and the full Federal Tax ID Number (FEIN) of the business entity
  - If you do not know the Business Entity license number please the following website link provided by SBS to lookup your business entity by searching the business entity name. The license number is the first column once you locate the business entity license: <u>https://sbs-nc.naic.org/Lion-Web/jsp/sbsreports/AgentLookup.jsp</u>

# > Then Click ADD

| SBS Web Site        | SBS Online Services   NAIC  | Services   NIPR Services   Help |                                                                  |                                                   |                                                          |      |
|---------------------|-----------------------------|---------------------------------|------------------------------------------------------------------|---------------------------------------------------|----------------------------------------------------------|------|
| NALC Insurance      | SBS Connect                 | epartment of Insurance          | _                                                                | _                                                 | _                                                        |      |
| Home                |                             |                                 |                                                                  |                                                   |                                                          |      |
| What type of Entity | would you like to Register? | Individual License              | here for the definition of Individ<br>Number or National Produce | ual License.<br>r Number, Then inni               | t the last four digits of the Social Security Number (SS | (N). |
|                     |                             | License Number                  |                                                                  | PN 15825456                                       | SSN (last 4 digits)* 8516                                |      |
|                     |                             |                                 |                                                                  | Add                                               |                                                          |      |
|                     |                             |                                 | Req                                                              | uired items are ma                                | rrked with an *.                                         |      |
|                     |                             |                                 | SBS Re                                                           | elease 3.2, Build 3.2.                            | Dated-07.20.2010                                         |      |
|                     |                             |                                 | Copyright @ 2010 Hallo                                           | Verisign: VS                                      | T                                                        |      |
|                     |                             |                                 |                                                                  | Powered B                                         | <u>v</u>                                                 |      |
|                     |                             |                                 | NA.                                                              | National Association of<br>Insurance Commissioner |                                                          |      |

- Verify the information appears correctly
- > Then Submit

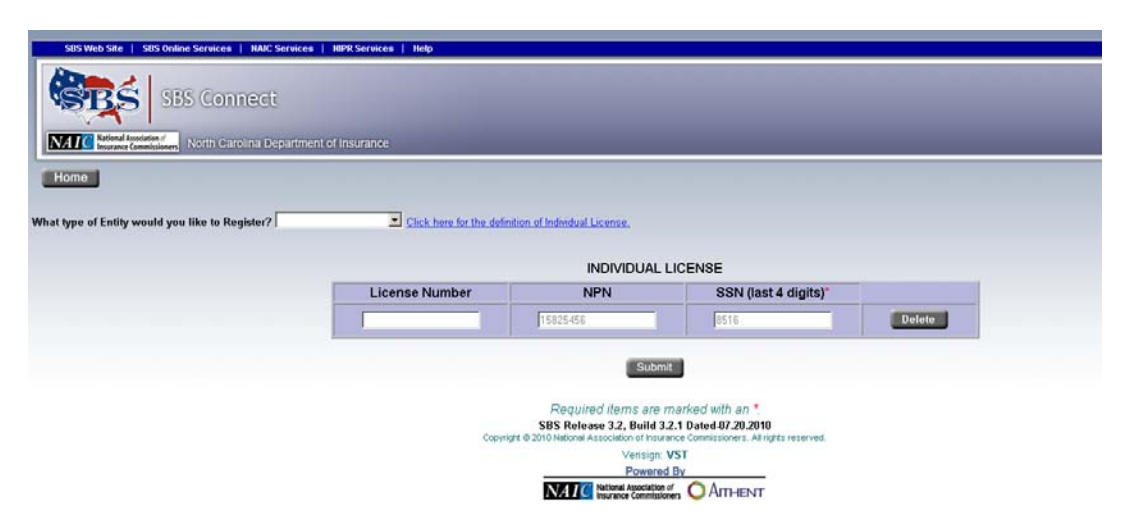

### <u>STEP 11</u>

- > Verify the license name and NPN or License Number appears correctly
- > Then Submit

| SBS Connect | epartment of Insurance |             | _                                                                                        | _                                         |             | _                        |  |
|-------------|------------------------|-------------|------------------------------------------------------------------------------------------|-------------------------------------------|-------------|--------------------------|--|
| Home        |                        | Entit       | ies Successfully Registered for                                                          | SBS Connect                               |             |                          |  |
|             | Name: John             | Q. Agent    | License Number:                                                                          | 15825456                                  | Npn:        | 15825456                 |  |
|             | 📌 Register an E        | Entity      | Click the Ho                                                                             | me button to go to ;                      | your SNS Co | nnect llome Page<br>Home |  |
|             |                        | Copyright @ | SBS Release 3.2, Build 3.2.1 Dated 4<br>2010 National Approximation of Insurance Commen- | J7.20.2010<br>Ioners, All rights reperved | i.          |                          |  |
|             |                        |             | ∀orioign: VST                                                                            |                                           |             |                          |  |
|             |                        |             | Powered By                                                                               |                                           |             |                          |  |
|             |                        |             | NATC National Association of OAr                                                         | THENT                                     |             |                          |  |

### <u>STEP 12</u>

Click on HOME – RED arrow on screen print below

| SBS Connect | nt of Insurance | -               | _                             | _                     |             | _                       |  |
|-------------|-----------------|-----------------|-------------------------------|-----------------------|-------------|-------------------------|--|
| Home        |                 |                 |                               |                       |             |                         |  |
|             |                 | Entitie         | s Successfully Registered for | SBS Connect           |             |                         |  |
|             | Name:           | MATTHEW KOONTZ  | License Number:               | 15825456              | Npn:        | 15825456                |  |
|             | 📌 Reg           | ister an Entity | Click the He                  | ome button to go to g | your SBS Co | nnect Home Page<br>Home |  |

You can then logout of SBS Connect and you will receive a confirmation e-mail from SBS Connect of a successful SBS Connect account registration.

Log back into SBS Connect with your User Name and Password if you want to change any of your SBS Connect acount registration information or change the electronic notification options.